## HƯỚNG DẪN ĐÁNH GIÁ PHẢN HỒI Ý KIẾN QUA FACEBOOK

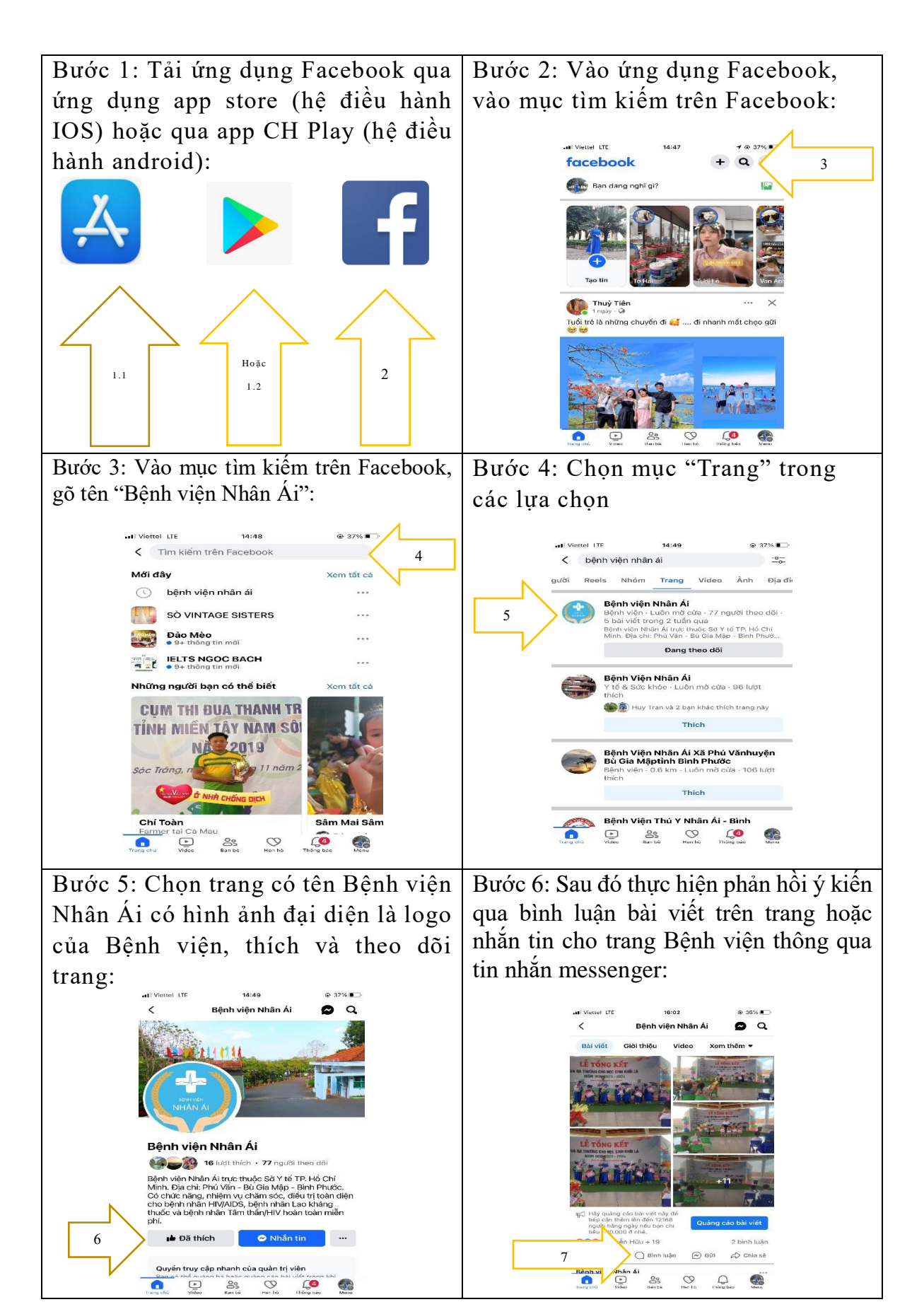